## Merge videos

Using Stereo Viewer you can merge several movies to one movie.

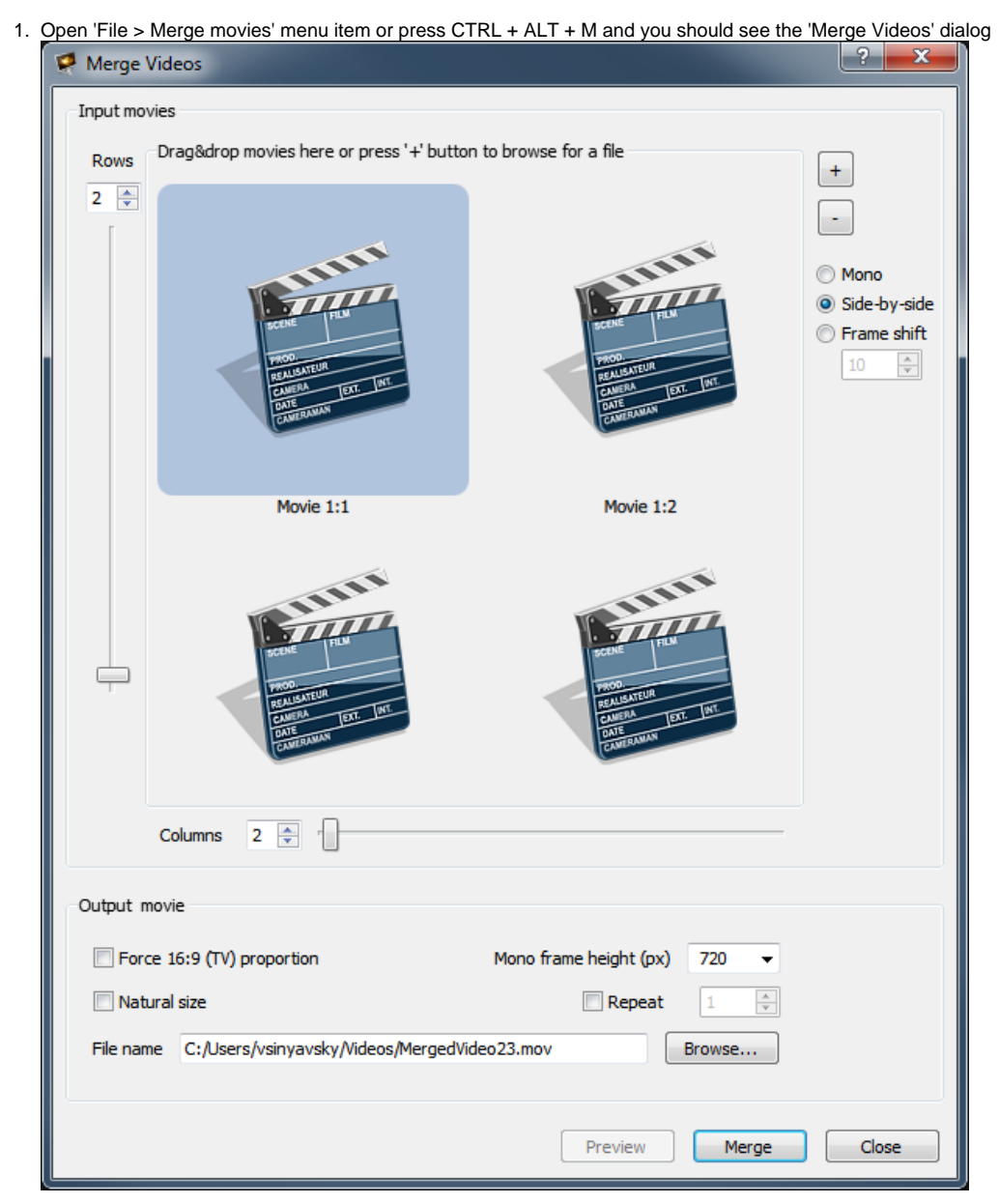

Specify the number of rows and columns.
 For example, we will merge two movies, one should be on the left, second should be on the right. For these purposes we remain only one row and two columns:

| ę            | Merge    | Videos                                                                                                    |                                                                            | ? ×                                                                               |  |  |  |  |
|--------------|----------|----------------------------------------------------------------------------------------------------|----------------------------------------------------------------------------|-----------------------------------------------------------------------------------|--|--|--|--|
|              | Input mo | vies                                                                                                    |                                                                            |                                                                                   |  |  |  |  |
|              | Rows     | Drag&drop movies here or press '+' butto                                                                                                    | n to browse for a file                                                     | +                                                                                 |  |  |  |  |
|              |          | THE THE AND A DECEMBER OF A DECEMBER OF A DE | TANK<br>TAN<br>TAN<br>TAN<br>TAN<br>TAN<br>TAN<br>TAN<br>TAN<br>TAN<br>TAN | <ul> <li>Mono</li> <li>Side-by-side</li> <li>Frame shift</li> <li>10 +</li> </ul> |  |  |  |  |
|              |          | Movie 1:1                                                                                                    | Movie 1:2                                                                  |                                                                                   |  |  |  |  |
|              |          |                                                                                                    |                                                                            |                                                                                   |  |  |  |  |
|              |          |                                                                                                    |                                                                            |                                                                                   |  |  |  |  |
|              |          |                                                                                                    |                                                                            |                                                                                   |  |  |  |  |
|              |          |                                                                                                    |                                                                            |                                                                                   |  |  |  |  |
|              |          | Columns 2 x                                                                                                    |                                                                            |                                                                                   |  |  |  |  |
|              | Output n | novie                                                                                                    |                                                                            |                                                                                   |  |  |  |  |
|              | E Ford   | e 16:9 (TV) proportion                                                                                                    | Mono frame height (px) 720 -                                               |                                                                                   |  |  |  |  |
| Natural size |          |                                                                                                    |                                                                            |                                                                                   |  |  |  |  |
|              | File nan | ne C:/Users/vsinyavsky/Videos/MergedVi                                                                                                    | deo24.mov Browse                                                           |                                                                                   |  |  |  |  |
|              |          |                                                                                                    | Preview Merge                                                              | Close                                                                             |  |  |  |  |

3. Then, select movies for merging using button '+' at the top right dialog corner or using left mouse double click on the corresponding movie cell. After movies selection you should see their previews in cells:

| Arrow Merge Videos                                                                                                    | ? ×                                                                             |
|----------------------------------------------------------------------------------------------------|---------------------------------------------------------------------------------|
| Input movies                                                                                                    |                                                                                 |
| Rows Drag&drop movies here or press '+' button to browse for a file                                                                                                    |                                                                                 |
| Rows       Image: Control of the second second | <ul> <li>Mono</li> <li>Side-by-side</li> <li>Frame shift</li> <li>10</li> </ul> |
|                                                                                                    |                                                                                 |
|                                                                                                    |                                                                                 |
| Output movie                                                                                                    |                                                                                 |
| Force 16:9 (TV) proportion Mono frame height (px) 720                                                                                                    |                                                                                 |
| Natural size     Repeat                                                                                                    |                                                                                 |
| File name C:/Users/vsinyavsky/Videos/MergedVideo24.mov Browse                                                                                                    |                                                                                 |
| Preview Merge                                                                                                    | Close                                                                           |

4. Manually select input movies split type:

(i) For now Stereo Viewer only supports merging of movies with the same split type

| nput movies<br>Rows Drag&d | rop movies here or press '+ | button to browse for a file                      | 2.mp4                        | +<br>Mono<br>Side-by-side<br>Frame shift<br>10 $\bigcirc$ |   |  |  |
|----------------------------|-----------------------------|--------------------------------------------------|------------------------------|-----------------------------------------------------------|---|--|--|
| Rows Drag&d                | rop movies here or press '+ | button to browse for a file                      | 2.mp4                        | +<br>Mono<br>Side-by-side<br>Frame shift<br>10            |   |  |  |
| _                          |                             |                                                  |                              |                                                           |   |  |  |
| Column<br>Dutput movie     | s 2 💽 👘                     | Mono frame height (p<br>Repea<br>rgedVideo24.mov | x) 720 ▼<br>at 1 ÷<br>Browse |                                                           |   |  |  |
| ify output movie           | a options:                  | Preview                                          | Merge                        | Close                                                     | , |  |  |
| put movie                  | -1                          |                                                  |                              |                                                           |   |  |  |
| Force 16:9 (TV)            | proportion                  | Mono frame height (px                            | i) 720 ▼                     |                                                           |   |  |  |
| Natural size               |                             | Repeat                                           | 1                            |                                                           |   |  |  |
| e name C:/Use              | ers/vsinyavsky/Videos/Merg  | edVideo24.mov                                    | Browse                       |                                                           |   |  |  |
|                            |                             | Mara Car                                         | na haiabh (au)               | 720                                                       |   |  |  |

b. If initial movies have stereo split type ('side-by-side' or 'frame shift'), you can also specify that the resulted movie should have 16:9 (TV) proportion. If you do so by checking the Event of the checkbox, the resulting video will be completed to target proportions with black fields.

 c. If you want that the resulting movie should contain several consecutive copies of the merged movie, specify
 d. Specify resulting movie file path using Browse button. parameter.

| 6. | Then. | click on | 'Merae' | button | and w | /ait until | the I | progress | bar | reaches | the | end |
|----|-------|----------|---------|--------|-------|------------|-------|----------|-----|---------|-----|-----|

| Input movies                                                                                                    |                                                 |
|----------------------------------------------------------------------------------------------------|-------------------------------------------------|
| Rows    Drag&drop movies here or press '+' button to browse for a file      Image: state state | +<br>Mono<br>Side-by-sia<br>Frame shift<br>10 1 |
|                                                                                                    |                                                 |
| Force 16:9 (TV) proportion Mono frame height (px) 720                                                                                                    |                                                 |
| V Natural size     Repeat     1       File name     C:/Users/vsinyavsky/Videos/MergedVideo26.mov     Browse                                                                                                    |                                                 |
|                                                                                                    |                                                 |

7. Check that the resulted movie is appeared at the specified path.

First frame of the resulting movie for the example above:

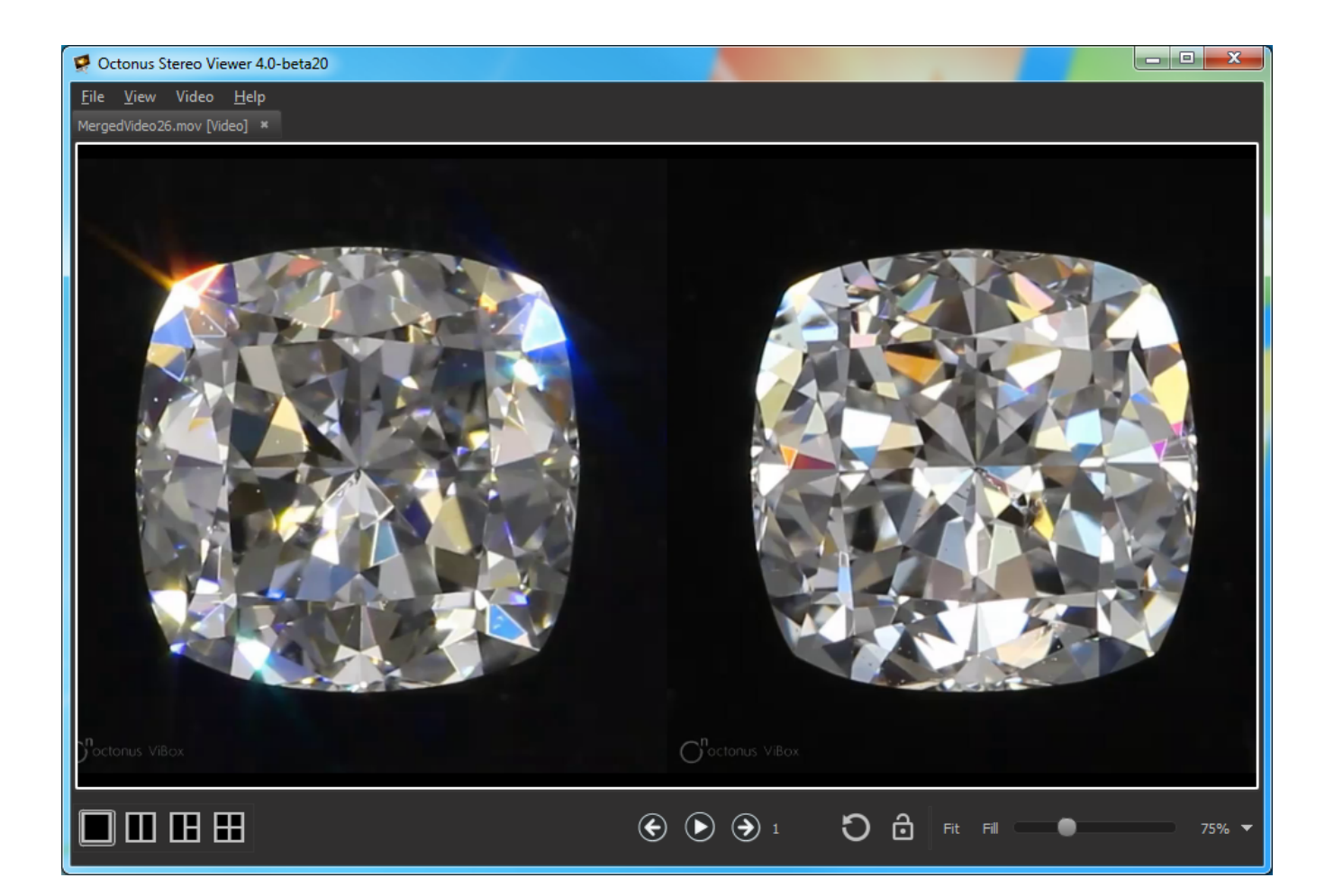